## Secure Email User Guide

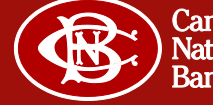

The first time you receive a secure email under the new process, you will receive an unencrypted email asking you to register as seen in the screen shot below.

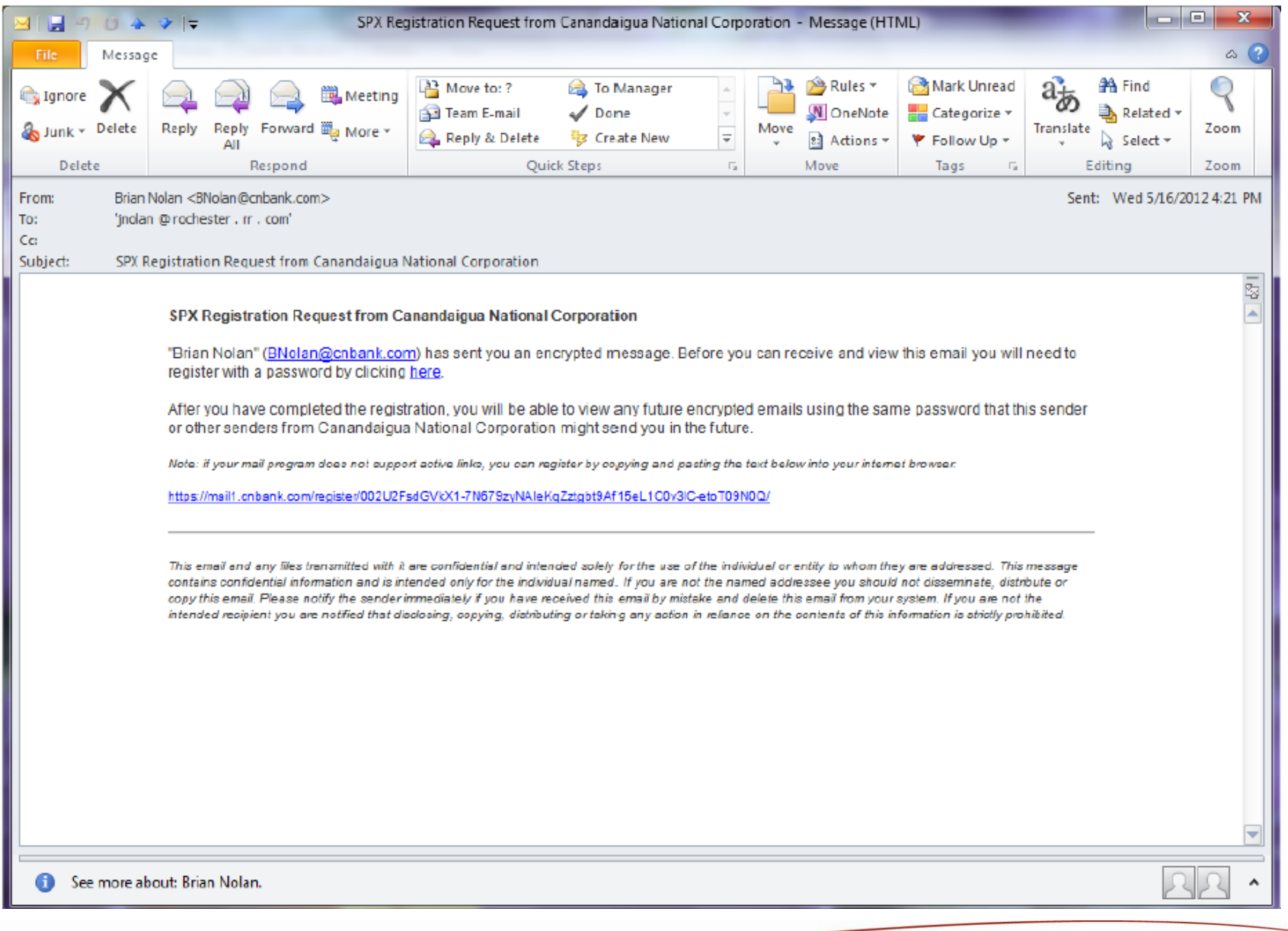

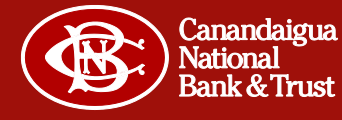

Click on the link in the registration email and complete the form that pops up. Note the password requirements on the right hand side of the page.

| Firefox  Firefox  Fir | il Reply +                                              |                                                                               |
|----------------------------------------------------------------------------------------------------|---------------------------------------------------------|-------------------------------------------------------------------------------|
| ← M cnbank.com htt                                                                                                    | ps://mail1. <b>cnbank.com</b> /register/002U2FsdGVkX1-7 | 7N679zyNAIeKqZztgbt9Af15eL1C0v3 🏫 🔻 😋 🚼 - Google 🔎 🍙 💽 -                      |
| Set your                                                                                                    | password below to access secure emails you h            | have been sent.                                                               |
| Email A                                                                                                    | ddress: jnolan@rochester.rr.com                         | Password Requirements:                                                        |
| Passwo                                                                                                    | rd:                                                     | Passwords must be alphanumeric                                                |
| Confirm                                                                                                    | password:                                               | At least one special character (-!&%\$@*) is required<br>Passwords must match |
| - Passw                                                                                                    | ord Reset/Recovery:                                     |                                                                               |
| Passw                                                                                                    | ord questions and answers must be unique. Ans           | swers must contain at least 2 characters.                                     |
| Questio                                                                                                    | n 1: Please choose a question                           |                                                                               |
| Answe                                                                                                    |                                                         |                                                                               |
| Questio                                                                                                    | In 2: Please choose a question                          |                                                                               |
| Questio                                                                                                    | · · · · · · · · · · · · · · · · · · ·                   |                                                                               |
| Answe                                                                                                    | r:                                                      |                                                                               |
|                                                                                                    |                                                         |                                                                               |
|                                                                                                    | Register                                                |                                                                               |
|                                                                                                    |                                                         |                                                                               |
|                                                                                                    |                                                         |                                                                               |
|                                                                                                    |                                                         |                                                                               |
|                                                                                                    |                                                         |                                                                               |
|                                                                                                    |                                                         |                                                                               |

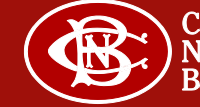

Complete the form by filling in the appropriate information. When the password requirements have been met the box will show all green check marks and the "Register" button will be active. Click on the "Register" button when it is active.

| Chbank.com https://mail1.cnbank.com/register/002U2FsdGVkX1-7N679zyNAIeKqZztgbt9Af15eL1C0v3 🏠 🛡 C Soogle                |  |
|----------------------------------------------------------------------------------------------------|--|
| Set your password below to access secure emails you have been sent.                                                    |  |
| Email Address: jnolan@rochester.rr.com Password Requirements:                                                          |  |
| Password:  Passwords must be 8-32 characters in length Passwords must be alphanumeric                                  |  |
| Confirm password:                                                                                                    |  |
|                                                                                                    |  |
| Password Researcecovery:<br>Password questions and answers must be unique. Answers must contain at least 2 characters. |  |
| Question 1: What street did you live on as a child?                                                                    |  |
| Answer: 42nd Street                                                                                                    |  |
| Question 2: In what city does your nearest sibling live?                                                               |  |
| Answer: New York                                                                                                    |  |
| Question 3: What was the make and model of your first car?                                                             |  |
| Answer: Model A Ford                                                                                                   |  |
|                                                                                                    |  |
| Register                                                                                                    |  |

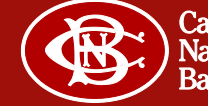

After a successful registration, you will see this message:

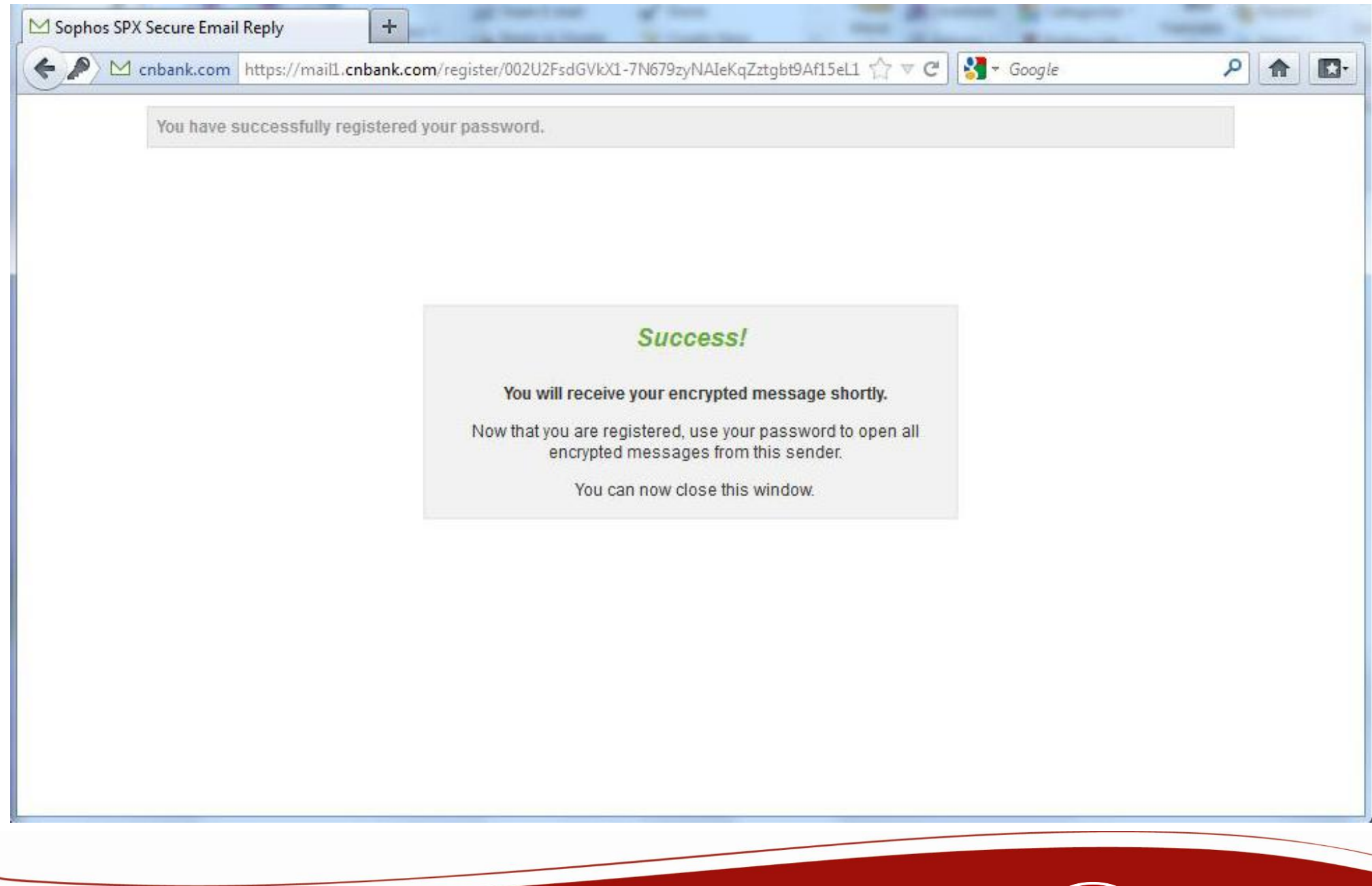

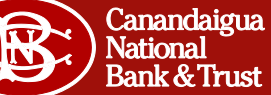

You will now receive the encrypted message that was originally sent via email, similar to the one picture below. The encrypted message is contained within the attached PDF.

| 0 🖬 ا 🖻              | 0 4                                                                                                    | •          |                                                                                                    | Test                                        | encrypted Message -                                | Message     | (HTML)       |                                 | _                     |             |           |               | x         |
|----------------------|----------------------------------------------------------------------------------------------------|------------|----------------------------------------------------------------------------------------------------|---------------------------------------------|----------------------------------------------------|-------------|--------------|---------------------------------|-----------------------|-------------|-----------|---------------|-----------|
| File                 | Messag                                                                                                    | e          |                                                                                                    |                                             |                                                    |             |              |                                 |                       |             |           |               | ۵ 😮       |
| 🗞 lgnore<br>🇞 Junk * | Delete                                                                                                    | Reply      | Reply Forward Nore *                                                                                               | Move to: ?<br>Team E-mail<br>Reply & Delete | A To Manager<br>✓ Done<br>♥ Create New<br>↑ Create | 4<br>7<br>7 | Move         | Rules *<br>OneNote<br>Actions * | Mark Unread           | a J         | Part Find | Zoom          |           |
| From                 | Brian                                                                                                    | Nolao -18  | Nolan Bichaok com >                                                                                                | Qui                                         | w seeps                                            | 134         | Mon          | nie –                           | rags is               |             | Sent: 1   | Vad 5/16/2013 | 2.4:21 PM |
| To:                  | 'jnolar                                                                                                    | © roche    | ester . rr . com'                                                                                                  |                                             |                                                    |             |              |                                 |                       |             | Serie.    |               |           |
| Subject:             | Test E                                                                                                    | ncrypted   | 1 Message                                                                                                    |                                             |                                                    |             |              |                                 |                       |             |           |               |           |
| 🖂 Messag             | e 128                                                                                                    | Nolan_20   | 012-05-16-202504.pdf (185 KB)                                                                                      |                                             |                                                    |             |              |                                 |                       |             |           |               | _         |
|                      |                                                                                                    | E          | nervated email polification fr                                                                                     | om Canandaiqua Nati                         | onal Cornoration                                   |             |              |                                 |                       |             |           |               |           |
|                      |                                                                                                    | Er         | ncrypted email message from                                                                                        | n "Brian Nolan" ( <u>BNo</u>                | ian@cnbank.com)                                    |             |              |                                 |                       |             |           |               |           |
|                      |                                                                                                    | T          | his email contains a message                                                                                       | that has been sent as                       | an encrypted PDF do                                | ocumentir   | n order to e | ensure the s                    | secure delivery of    | its content | 9.        |               |           |
|                      |                                                                                                    | 0          | pen the encrypted                                                                                                  | PDF attachme                                | nt to view yo                                      | ur sec      | ure me       | essage.                         |                       |             |           |               |           |
|                      |                                                                                                    | То         | o access this message, you sh                                                                                      | ould open the attache                       | d PDF using Adobe /                                | Acrobat Re  | eader versi  | tion 7.0 or h                   | igher. In order to v  | iew its     |           |               |           |
|                      |                                                                                                    | 00         | ontents, you must enter the par                                                                                    | ssword that you should                      | i nave already set du                              | inng the re | egistration  | process.                        |                       |             |           |               |           |
|                      |                                                                                                    |            | you have any problems viewing                                                                                      | ng the encrypted mess                       | age or do not know y                               | rour passi  | word, pleas  | ise contact t                   | he sender of the n    | nessage.    |           |               |           |
|                      |                                                                                                    | 40         | negements.                                                                                                    | access to certain attachm                   | ent types, it this is the o                        | aae, you wa | need to inn  | rom me ongin                    | ar senger and make    | aremasve    |           |               |           |
|                      |                                                                                                    |            |                                                                                                    |                                             |                                                    |             |              |                                 |                       |             |           |               |           |
|                      |                                                                                                    | <b>F</b> 3 | you've forgatten your password, yo                                                                                 | u oan reset or recover it <u>he</u>         | 22.                                                |             |              |                                 |                       |             |           |               |           |
|                      |                                                                                                    | Mo         | ate: if your mell progrem does not a                                                                               | apport ective links, reset o                | r recover your pezzword                            | by copying  | end pexting  | g the text belo                 | winto your internet b | AD 1020017  |           |               |           |
|                      |                                                                                                    | htt        | https://maill.cnbank.com/borte/U2FpdGV/K1+PKapdGe0MilSTJdVZhBtugy/K2vXUbSvEPRitoxni2C7h8RiePCnAHaDCoNDKU1VH78GEng/ |                                             |                                                    |             |              |                                 |                       |             |           |               |           |
|                      |                                                                                                    | Ci III     | ick <u>here</u> to change your password.                                                                           | incode chine lake chapped                   | unic continent by contin                           |             | The last     | t halow into u                  | ur blanaf brunar      |             |           |               |           |
|                      |                                                                                                    |            | tos://mail1.onbank.com/porta/U2Fs                                                                                  | dGVKX18mvDHnPetZtXD                         | RD4gk1kfe1dOfQVSaki                                | DzUQZYzoF   | vn6lZWVe1    | 128vgBeYRDV                     | '3res WabLfoow0o/     |             |           |               |           |
|                      |                                                                                                    |            |                                                                                                    |                                             |                                                    |             |              |                                 |                       |             |           |               |           |
|                      | This small and any files transmitted with it are confidential and intended solary for the use of the individual or antity to whom they are addressed. This message<br>contains confidential information and is intended only for the individual named. If you are not the named addressee you should not disseminely, distribute or<br>sono this email. Rease notify the conder immofiable if you have precised this amail to interfate and define this email from our exotom. If you are not the |            |                                                                                                    |                                             |                                                    |             |              |                                 |                       |             |           |               |           |
|                      | intended recipient you are notified that disclosing, copying, distributing or faking any action in reliance on the contents of this information is shicly prohibited.                                                                                                    |            |                                                                                                    |                                             |                                                    |             |              |                                 |                       |             |           |               |           |
|                      |                                                                                                    |            |                                                                                                    |                                             |                                                    |             |              |                                 |                       |             |           |               |           |
|                      |                                                                                                    |            |                                                                                                    |                                             |                                                    |             |              |                                 |                       |             |           |               |           |
|                      |                                                                                                    |            |                                                                                                    |                                             |                                                    |             |              |                                 |                       |             |           |               | -         |
| <li>G See</li>       | more ab                                                                                                    | out: Bria  | n Nolan.                                                                                                    |                                             |                                                    |             |              |                                 |                       |             |           | 2             | Ω •       |
|                      |                                                                                                    |            |                                                                                                    |                                             |                                                    |             |              |                                 |                       |             |           |               |           |

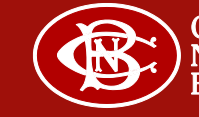

The encrypted PDF must be opened with a PDF viewer that supports encrypted PDF files such as Adobe Reader or Apple Preview. The password created during the registration process must be used to open the file. Enter your password.

| Password |                                                                                                    |
|----------|----------------------------------------------------------------------------------------------------|
| <u>^</u> | 'BNolan_2012-05-16-202504' is protected. Please enter a Document Open Password.          Enter Password: |
|          | OK Cancel                                                                                                |

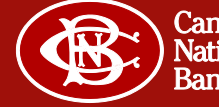

## The PDF file contains this coversheet on page 1 of 2:

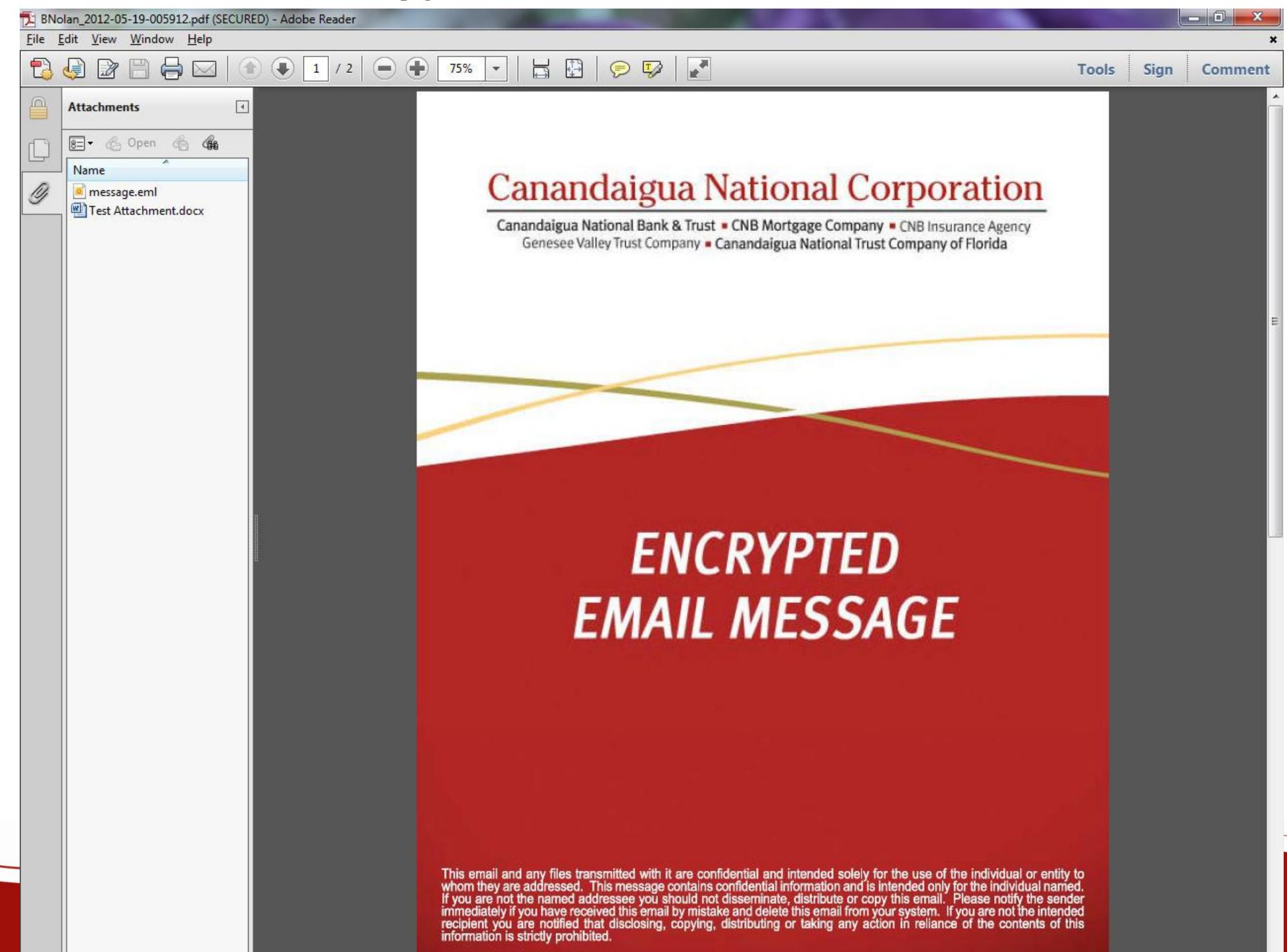

The encrypted message is revealed on page 2 of 2. Note the "Reply" button. This button may be used for you to make a secure reply to the sender. Also note the attachment to the original email is included in the left hand pane.

| BNolan_20   | 2-05-19-005912.pdf (SECURED) - Adobe Rea | der                                                                                                    | And in case of the local division of the local division of the loc |                                                                                                    |
|-------------|------------------------------------------|----------------------------------------------------------------------------------------------------|----------------------------------------------------------------------------------------------------|----------------------------------------------------------------------------------------------------|
| Eile Edit ⊻ | ew <u>W</u> indow <u>H</u> elp           |                                                                                                    |                                                                                                    | *                                                                                                    |
| ا 😓 🕄       | 🖹 💾 🛁 🖂 🕯 💽 🕯                            | 2 🕘 🕀 75% 💌 🛛 🗧                                                                                                    | 1   🗩 🔛   🛃                                                                                                    | Tools Sign Comment                                                                                                    |
| Attac       | ments                                    | From<br>To<br>Subject<br>Attachments<br>Test Message.<br>Sincerely,<br>Brian Notar<br>Network Systems<br>Canandaigua Na<br>17 Chanin Street                                   | Brian Nolan <bnolan@cnbank.com><br/>"jnolan@rochester.rr.com" <jnolan@rochester.rr.com><br/>Test Secure Email<br/>2<br/>s Analyst<br/>tional Bank &amp; Trust</jnolan@rochester.rr.com></bnolan@cnbank.com>                                                                                                    | Reply Comment                                                                                                    |
|             |                                          | ConFiDENTIAL<br>confidential, inter<br>mosage is not th<br>recipient, you are<br>you have receive<br>Thank you for yo<br>IRS CIRCULAR<br>intended to be us<br>imposed by law. | Y 14424<br>36158<br>.com <mailto:bnolan@enbank.com><br/>ITY NOTICE: The information contained in this email (and any attachm<br/>inded only for the use of the individual(s) or entity to whom it is address<br/>the intended recipient or the employee or agent responsible to deliver it<br/>a hereby notified that dissemination, distribution or copying of this inform<br/>id this communication in error, please notify us immediately by telepho<br/>fur cooperation.<br/>230 NOTICE: To the extent that this message or any attachment conce<br/>sed and cannot be used by a taxpayer for the purpose of avoiding pend</mailto:bnolan@enbank.com>                                                                                                    | ents) is privileged and<br>ed. If the reader of this<br>to the intended<br>nation is prohibited. If<br>he at (800) 724-2621.<br>If is not<br>ties that may be |

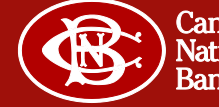

The first time you select "Reply" you may see a message like this because you are launching a web browser from a PDF viewer. If this message appears "Allow" must be clicked to continue.

| Security \                                               | Warning X                                                                                                 |  |  |  |  |  |  |
|----------------------------------------------------------|----------------------------------------------------------------------------------------------------|--|--|--|--|--|--|
| <u> </u>                                                 | The document is trying to connect to:<br>https://mail1.cnbank.com                                         |  |  |  |  |  |  |
|                                                          | Do you trust cnbank.com? If you trust the site, choose Allow. If you do not trust the site, choose Block. |  |  |  |  |  |  |
| Remember this action for this site for all PDF documents |                                                                                                    |  |  |  |  |  |  |
| <u>Help</u>                                              | <u>Allow</u> <u>Block</u> Cancel                                                                          |  |  |  |  |  |  |

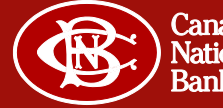

The reply button launches this web page to create a secure message back to the original sender. Note that attachments can be uploaded. Click "Send" to send the message.

| Firefox       Sophos SPX Secure Email Reply                                                                                                    |           |
|----------------------------------------------------------------------------------------------------|-----------|
| Cnbank.com https://mail1.cnbank.com/reply/4fb2ee00246293f521473b55cbcd707165e82e11340b20eb/ 🏠 🔻 C S Coogle                                                                                                    | ₽ 🖍 💽•    |
|                                                                                                    |           |
| From: "'jnolan @ rochester . rr . com" <jnolan@rochester.rr.com><br/>To: Brian Nolan <bnolan@cnbank.com><br/>Subject: Re: [SECURE REPLY] Test Encrypted Message</bnolan@cnbank.com></jnolan@rochester.rr.com> |           |
|                                                                                                    |           |
|                                                                                                    |           |
|                                                                                                    |           |
|                                                                                                    |           |
| Send Attachments Send me a secure copy Change passw                                                                                                    | ::<br>ord |
|                                                                                                    |           |
|                                                                                                    |           |

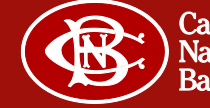

This message will be displayed after a secure message has been successfully replied to.

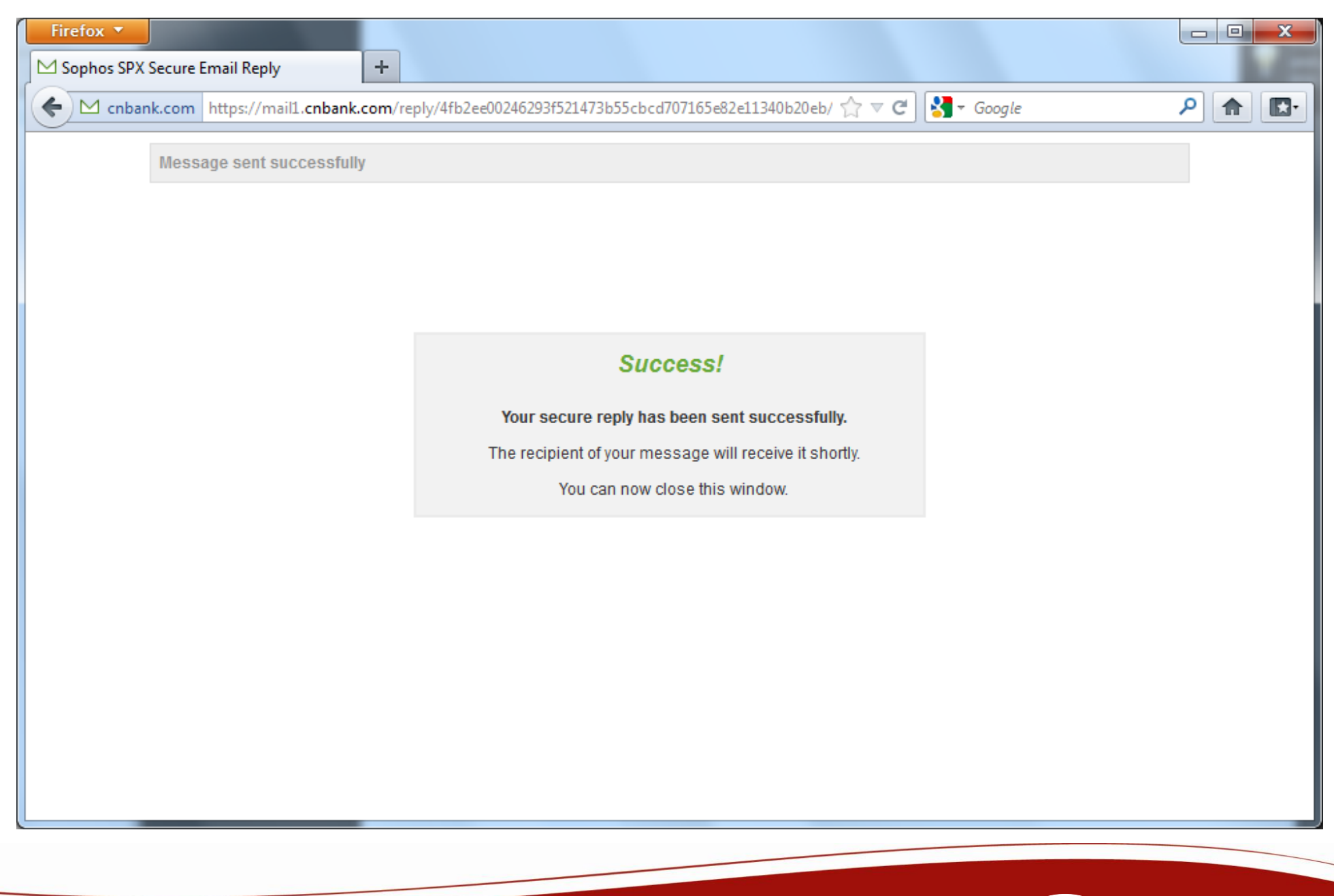

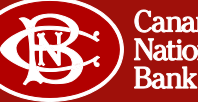

This completes the entire process of receiving, registering, and reading a first time encrypted secure email from Canandaigua National Corporation.

Next time you receive a secure email, you'll need to know the password established during the registration process.

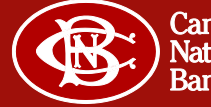